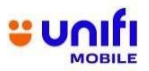

## FREQUENTLY ASKED QUESTIONS (FAQ) FOR

## Unifi Mobile eSIM

| NO | QUESTION                                               | ANSWER                                                                                                    |  |  |  |
|----|--------------------------------------------------------|----------------------------------------------------------------------------------------------------|--|--|--|
|    | Unifi Mobile eSIM                                      |                                                                                                    |  |  |  |
| 1. | What is the Unifi<br>Mobile eSIM?                      | <ul> <li>The Unifi Mobile eSIM is a built-in SIM chip inside your device that lets you<br/>download and install Unifi Mobile's profile. With eSIM, you no longer need a<br/>physical SIM Card to make calls, SMS and use data.</li> </ul>                                                                                                    |  |  |  |
| 2. | Am I eligible for<br>the Unifi Mobile<br>eSIM?         | <ul> <li>Yes, you are! All Unifi Mobile Postpaid and Prepaid customers, whether newly registered or existing, are eligible for the eSIM.</li> <li>If you are a new customer, your eSIM comes with your subscription.</li> <li>If you are an existing customer, you can visit the nearest Unifi Store or TM Point and request a SIM replacement to switch from your physical SIM to an eSIM.</li> </ul> |  |  |  |
| 3. | How much do I<br>need to pay for<br>Unifi Mobile eSIM? | <ul> <li>Good news! The eSIM is absolutely free for both new and existing Unifi<br/>Mobile customers</li> </ul>                                                                                                    |  |  |  |

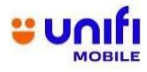

| NO | QUESTION                                                    | ANSWER                                                                                                    |
|----|-------------------------------------------------------------|----------------------------------------------------------------------------------------------------|
| 4. | How do I get a<br>Unifi Mobile eSIM?                        | <ul> <li>You can subscribe to the new Unifi Mobile eSIM via Unifi Portal at below link:<br/><u>Prepaid</u><br/><u>Postpaid</u></li> <li>Alternatively, you can walk into the nearest Unifi Store or TM Point and request<br/>for an eSIM for your eSIM enabled device.</li> </ul>                                                                                                    |
| 5. | How do I activate<br>my eSIM?                               | <ul> <li>Before activating your eSIM, be sure to check if your device is connected to the internet throughout the process.</li> <li>For iPhone users:         <ol> <li>Go to Settings and tap &gt; Cellular or Mobile Data.</li> <li>Tap &gt; Add Cellular Plan or Add Data Plan.</li> <li>Scan the QR Code provided.</li> <li>Tap &gt; Add Cellular Plan or Add Data Plan to download and install the profile.</li> </ol> </li> <li><i>Tip: Make sure your iPhone is updated to iOS 12.1.1 or above.</i> For more information, visit Apple's website: <a href="https://support.apple.com/en-my/HT209044">https://support.apple.com/en-my/HT209044</a></li> <li>For Android users:         <ol> <li>Go to Settings and tap &gt; Connections.</li> <li>Tap &gt; SIM Card Manager.</li> <li>Select &gt; Add Mobile Plan.</li> <li>Select &gt; Add Using QR Code and Scan the QR Code provided.</li> <li>Once the plan has been detected, tap &gt; Add</li> <li>After the plan is downloaded and installed, select OK to activate it.</li> </ol> </li> <li>Important Note: For security reasons, the QR code is only valid for (1) One-time download.</li> </ul> |
| 6. | What should I do if my<br>eSIM profile doesn't<br>download? | <ul> <li>Here's what you can check and do:</li> <li>Make sure your device is connected to the internet or Wi-Fi throughout the process.</li> <li>For iPhone users, ensure your iOS is updated to version 12.1.1 or above.</li> <li>If it still doesn't work:</li> <li>Try scanning the QR code from your Activation Kit again.</li> <li>If the problem persists, you can visit any Unifi Store or TM Point for assistance, or call our contact center to get an Activation Code for manual entry.</li> </ul>                                                                                                    |

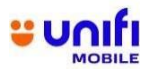

| NO  | QUESTION                                                                                        | ANSWER                                                                                                    |
|-----|-------------------------------------------------------------------------------------------------|----------------------------------------------------------------------------------------------------|
| 7.  | I often switch<br>devices, like for<br>travel. How do I<br>move my eSIM to a<br>new device?     | <ul> <li>Switching devices with an eSIM requires a new QR code, similar to replacing<br/>your eSIM. Since the QR code is for one-time use only, we recommend using<br/>the physical SIM slot in your eSIM-enabled device if you frequently switch<br/>devices.</li> </ul>                                                                                                    |
| 8.  | My mobile device was<br>stolen/lost. What<br>should I do?                                       | <ul> <li>If your device is lost or stolen, act quickly to secure your account:</li> <li>1. Contact us immediately at 100 or Live Chat at maya.unifi.com.my to report the loss and lodge an enquiry.</li> <li>2. Alternatively, visit any Unifi Store or TM Point to report the incident and request an eSIM replacement.</li> <li>Please note that replacement charges may apply.</li> </ul> |
| 9.  | How many eSIMs can I<br>subscribe to?                                                           | <ul> <li>You can use the eSIM service for all your active Unifi Mobile plans. However,<br/>each device can only support one eSIM at a time.</li> </ul>                                                                                                    |
| 10. | Is the Unifi Mobile eSIM<br>supported by any<br>wearable devices? (i.e<br>Smartwatch, CCTV etc) | <ul> <li>At the moment, the Unifi Mobile eSIM is only available for mobile devices.</li> </ul>                                                                                                    |

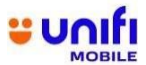

| FAQJU |                                                         | MOBILE                                                                                                    |
|-------|---------------------------------------------------------|----------------------------------------------------------------------------------------------------|
| 11.   | How can I know if my<br>device supports eSIM<br>or not? | <ul> <li>Firstly, you can follow below steps:</li> </ul>                                                                                                    |
|       |                                                         | <ol> <li>For Iphone         <ul> <li>Go to Settings &gt; General &gt; About</li> <li>Scroll down to Digital SIM section</li> <li>If you see an IMEI number listed under Digital SIM, your phone support eSIM.</li> </ul> </li> </ol>                                                                                                    |
|       |                                                         | <ul> <li>2. For android</li> <li>Go to Settings &gt; About Phone &gt; Status Information</li> <li>Find an EID (Embedded Identity Document) number. If you find any, your phone support eSIM.</li> </ul>                                                                                                    |
|       |                                                         | <ul> <li>Secondly, you can use Short Key. Simply dial *#06# on your phone, and it will<br/>display multiple barcodes. If your device is eSIM capable, you should see an<br/>EID number along with your IMEI number2.</li> </ul>                                                                                                    |
|       |                                                         | Sample picture as below:                                                                                                    |
|       |                                                         | CCID 2   8%018   MSISDN 2   -6018   ED 2 8%0430 8%0430 </th |
|       |                                                         | Sample EID Iphone Sample EID Android                                                                                                    |
|       |                                                         | Note: If the phone displays multiple barcodes, please scroll down until the end. If no EID is found, it means the phone does not support eSIM.                                                                                                    |